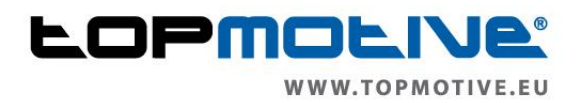

# Leitfaden für die Einbindung des Manipulationsschutzes für Registrierkassen in Österreich in die topmotive Produkte STAkis-Profi, Neimcke-Profi, KfzWIN basic, Birner Palme-Werkstatt

Dieser Leitfaden soll Sie bei der Integration des Manipulationsschutzes lt. RKSV in unsere o.a DMS Produkte unterstützen. Wir haben nach bestem Wissen und Gewissen versucht, möglichst alle nötigen Schritte zu dokumentieren, um den Aufwand sowie den Zeitbedarf bei der Einrichtung der Schnittstelle auf beiden Seite so gering wie möglich zu halten.

Bevor wir beginnen, möchten wir Ihnen wichtige Hinweise für den weiteren Ablauf geben und möchten dringend darum bitte, sich an diese Vorgaben und Regularien zu halten, da ansonsten eine zügige Abarbeitung der einzelnen Installationen nicht gewährleistet werden kann.

- Bitte lesen Sie sich diesen Leitfaden komplett durch, bevor Sie erste Schritte in die Wege leiten
- Im weiteren Verlauf wird f
  ür die Bestellung der Signaturkomponenten ein paypal Account ben
  ötigt oder Zahlung per Lastschrift. Sofern Sie aktuell noch keinen solchen Account besitzen, legen Sie sich diesen bitte unbedingt vorher an (<u>www.paypal.at</u>). Dieser Account muss mindestens 140,- EUR Deckung aufweisen.
- Da der gesamte Prozess von der Registrierung im Partnerportal über die Lieferung und Konfiguration der Komponenten einige Tage in Anspruch nehmen wird, bitten wir Sie, in dieser Zeit davon abzusehen, telefonisch nach dem Status der Lieferung sowie der weiteren Einrichtung in Ihrem System bei unserer Hotline nachzufragen. Wir haben speziell für den Zeitraum der Einrichtung eine Emailadresse eingerichtet, über die die Kommunikation zu diesem Thema laufen muss. N\u00e4heres erfahren Sie im weiteren Verlauf des Leitfadens. Die Mailadresse lautet:

## rksv@topmotive.eu

 Halten Sie die Zugangsdaten f
ür den im Finanzonline angelegten Webkassenuser parat.
 Diese bekommen Sie von Ihrem Steuerberater. Sie ben
ötigen diese Daten bei der Registrierung im Fiskaltrust Portal.

Stand: 12/2017

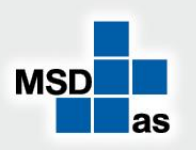

MSDas automotive software GmbH Carl-Benz-Weg 1 D-22941 Bargteheide Tel. +49 (0)4532 20 14 02 Fax +49 (0)4532 238 21 info@msdas.de Geschäftsführer: Krunoslav Bagaric Udo Knabe-Paulsen Rainer Schmeling Handelsregister: AG Ahrensburg HRB 3669 Ust.-IdNr. DE 178228370

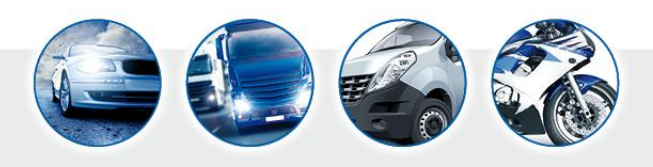

Bank: Sparkasse Holstein, BLZ: 213 522 40, KTO: 130 025 316 IBAN: DE 13213522400130025316, BIC: NOLADE21HOL

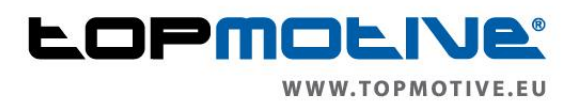

# 1. Registrierung im Portal unseres Partners FISKALTRUST.AT

Sie erhalten eine Email mit einer Einladung in das Portal unseres Partners FISKALTRUST.AT. In dieser Email finden Sie einen Link, über welchen Sie sich im Portal anmelden müssen. Bitte vergeben Sie bei der Anmeldung ein Passwort. Dieses Passwort wird im weiteren Verlauf immer wieder benötigt. Speicher Sie sich aus diesem Grunde das Passwort in Ihren Unterlagen.

Nach der erfolgten Vergabe Ihres Passwortes erhalten Sie erneut eine Email mit einem Link, über welchen Sie Ihr zuvor vergebenes Passwort bestätigen müssen. Erst danach können Sie sich im Portal anmelden. Sie können das Portal danach jederzeit über <u>www.fiskaltrust.at</u> aufrufen. Dort finden Sie dann im Menü den Eintrag LOGIN. Geben Sie hier ihre Emailadresse ein sowie das zuvor von Ihnen gewählte Passwort. Dann sollten Sie im Portal angemeldet sein und auf der folgenden Bildschirmseite stehen:

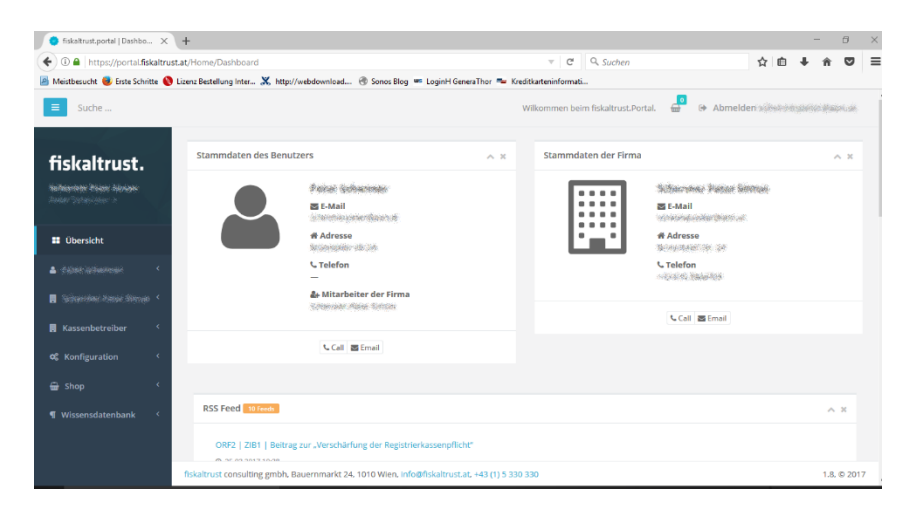

Wählen Sie dann bitte im Menü auf der linken Seite den 2. Menüpunkt. Hier sollte Ihr Name stehen. Bitte ergänzen Sie dann die entsprechenden Daten.

| fiskaltrust.                                                 | Benutzerprofil 🊧                  |                                                                |
|--------------------------------------------------------------|-----------------------------------|----------------------------------------------------------------|
| Piten Schernen -                                             | Hier können Sie die zu Ihre       | em Benutzer gespeicherten Kontaktdaten aufrufen und verändern. |
| Übersicht                                                    | Anrede                            |                                                                |
| 🔺 Augus Schwarten 🗸 🗸                                        | Titel                             |                                                                |
| Übersicht                                                    |                                   |                                                                |
| Daten                                                        | Vorname*                          | - Magnite                                                      |
| Passwort ändern                                              | Nachname*                         | a tomate                                                       |
| Benutzername ändern                                          |                                   |                                                                |
| Finite sector Period Sciences 4                              | Suffix                            |                                                                |
| <ul> <li>At address and a second second second by</li> </ul> | Position                          | Geschäftsführer                                                |
| 🛃 Kassenbetreiber 🛛 <                                        |                                   |                                                                |
| 🕫 Konfiguration <                                            | Adresse                           | Bergenselwer für 30.                                           |
| 🖨 Shop <                                                     | fiskaltrust consulting gmbb. Baue | arnmarkt 24, 1010 Wien, info@fiskaltrust at +43 (1) 5 330 330  |

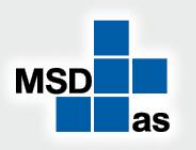

MSDas automotive software GmbH Carl-Benz-Weg 1 D-22941 Bargteheide Tel. +49 (0)4532 20 14 02 Fax +49 (0)4532 238 21 info@msdas.de Geschäftsführer: Krunoslav Bagaric Udo Knabe-Paulsen Rainer Schmeling Handelsregister: AG Ahrensburg HRB 3669 Ust.-IdNr. DE 178228370

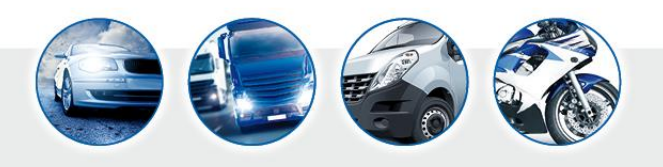

Bank: Sparkasse Holstein, BLZ: 213 522 40, KTO: 130 025 316 IBAN: DE 13213522400130025316, BIC: NOLADE21HOL

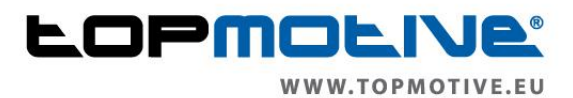

Wählen Sie dann bitte im Menü auf der linken Seite den 3. Menüpunkt. Hier sollte ebenfalls Ihr Name stehen. Bitte ergänzen Sie dann die entsprechenden Daten. Hier sind besonders wichtig die Umsatzsteuer-ID (UID-Nummer), die Firmenbuchnummer sowie die GLN werden <u>nur benötigt sollte keine UID vorhanden</u> sein. All diese Daten erhalten Sie von Ihrem Steuerberater.

| fiskaltrust.portal   Stammd      | • × \ +                                                                |                                                             |                                     |         |                                                           |                                           | -              | ٥       |
|----------------------------------|------------------------------------------------------------------------|-------------------------------------------------------------|-------------------------------------|---------|-----------------------------------------------------------|-------------------------------------------|----------------|---------|
| 🛈 🔒   https://portal.fisk        | altrust.at/AccountProfile/Edit                                         |                                                             | v (80%)                             | C       | Q Suchen                                                  | ☆自                                        | <b>∔</b>       | V       |
| Meistbesucht 🥑 Erste Schritt     | e 🔇 Lizenz Bestellung Inter 🗶 H                                        | ttp://webdownload 🛞 Sonos Blog 🚥 Log                        | ginH GeneraThor 🗯 Kreditkarteninf   | ormati  | i                                                         |                                           |                |         |
| Suche                            |                                                                        |                                                             |                                     |         | Wilkommen beim fiskaltrust.Portal. 🚽 😁                    | Abmelder                                  | interpiety.    | dinesis |
|                                  | Hier konnen Sie die Stammdaten I<br>https://www.fiskaltrust.at/partner | hrer Firma bearbeiten. Nur wenn Sie die Firma<br>angezeigt. | im Menupunkt "Ubersicht" für die of | tentlic | chen Partner-Liste freigeben, werden die Kontak           | tdaten in                                 |                |         |
| ubersicht                        | Name                                                                   | Second geologic Second                                      |                                     |         |                                                           |                                           |                |         |
| differentier Netter Herein.*     | Adresse                                                                | the spectrum for the                                        | Bird Marine Karte Satel             |         |                                                           | 620                                       |                | SI      |
| Übersicht                        | Adresse                                                                |                                                             | N P                                 | 0       | Reith Bel                                                 | - (4)                                     | 2              | ieberb  |
| Stammdaten                       | Adresse                                                                |                                                             | Ha                                  | cha     | Somberg                                                   | and a                                     | 5-5            | 30      |
| Vertriebsgebiete                 | PLZ                                                                    | Segue                                                       | au moproart                         | - Mar   | Westendorf                                                | el la la la la la la la la la la la la la | 1              | 1       |
| Mitarbeiter<br>Dowoload          | Stadt                                                                  | \$2990                                                      | Permaphero                          |         | Oberwindau                                                | Aurach bei<br>Kitzbühel                   | ×1             | +       |
| AT FinanzOnline<br>Meldungen     | Land                                                                   | Österreich                                                  | ~ Cocoler                           |         | Kartendater © 2017 Geoßasia GE/BKG (©2009), Google Nutzur | gabedingungen Fehler                      | bei Google Map | a melde |
| Scanned QR Codes                 | E-Mail                                                                 | dipertornet description                                     |                                     |         |                                                           |                                           |                |         |
| assenbetreiber (                 | Website                                                                |                                                             |                                     |         |                                                           |                                           |                |         |
| Configuration <                  | Fax                                                                    |                                                             |                                     |         |                                                           |                                           |                |         |
| Shop (                           | Telefon                                                                | 160 C & Mass 721                                            |                                     |         |                                                           |                                           |                |         |
| /issensdatenbank <sup>&lt;</sup> | Firmenbuchnummer                                                       |                                                             |                                     |         |                                                           | c.                                        | ata Check      |         |
|                                  |                                                                        |                                                             |                                     |         |                                                           |                                           |                |         |

Am wichtigsten in diesem Bereich ist die UID-Nummer. Wenn Sie diese eintragen und Ihre weiteren Stammdaten (Firmenname und Adresse) entsprechend hinterlegt haben, muss die UID-Nummer geprüft werden. Klicken Sie in der Zeile der UID-Nummer auf das Fragezeichen

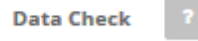

Es erfolgt eine Überprüfung der UID-Nummer in Verbindung mit der beim Finanzamt auf diese UID-Nummer hinterlegten Firmierung (Name der Firma inkl Adresse). Dieser Check muss erfolgreich sein und ggf. nach entsprechenden Korrekturen bei der Firmierung oder der Adresse erneut ausgeführt werden. Erst wenn der Check erfolgreich war und mit einem grünen Haken bestätigt wird, kann die Einrichtung weitergehen. Sprechen Sie ggf. Ihren Steuerberater auf die korrekte Firmierung an.

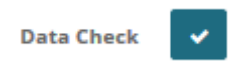

Speichern Sie dann alle Eingaben mit der Schaltfläche Speichern am Ende der Seite ab.

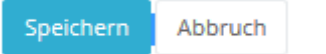

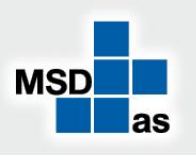

MSDas automotive software GmbH Carl-Benz-Weg 1 D-22941 Bargteheide Tel. +49 (0)4532 20 14 02 Fax +49 (0)4532 238 21 info@msdas.de Geschäftsführer: Krunoslav Bagaric Udo Knabe-Paulsen Rainer Schmeling Handelsregister: AG Ahrensburg HRB 3669 Ust.-IdNr. DE 178228370

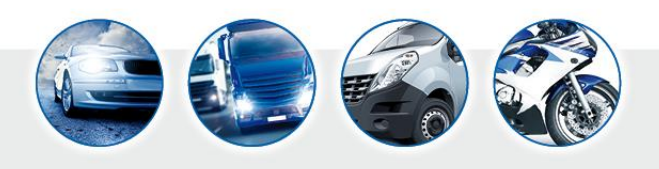

Bank: Sparkasse Holstein, BLZ: 213 522 40, KTO: 130 025 316 IBAN: DE 13213522400130025316, BIC: NOLADE21HOL

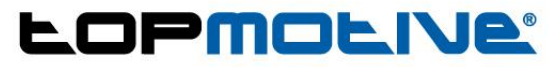

WWW.TOPMOTIVE.EU

Tragen Sie dann im Menü Punkt AT Finanzonline Meldungen die entsprechenden Daten ein. Diese bekommen sie von Ihrem Steuerberater oder direkt von der Finanzonline Seite innerhalb Ihres Zugangs. Benötigt werden hier:

> Teilnehmer-identifikation (TID) Benutzer-Identifikation (BENID) Personal Identification Number (PIN)

Wählen Sie dann die Schaltfläche Prüfen und Speichern.

| 🗲 🕕 🥥 https://portal.fiska                                                                         | altrust.at/AccountProfile/ATFon                                                                            | ې 🕲 🔒 ÷ ک                                                                                                    | skaltrust.portal   AT Finanz ×                                                                                                    |                                                                                        | 6) 会 @ 😊                                                 |
|----------------------------------------------------------------------------------------------------|----------------------------------------------------------------------------------------------------|----------------------------------------------------------------------------------------------------|----------------------------------------------------------------------------------------------------|----------------------------------------------------------------------------------------|----------------------------------------------------------|
| 🙀 🖪 Bundesministerium für Bil.                                                                     | . 🍘 httpmedia.anlaufstelle-a 🎒 An                                                                          | trag 🕘 Anleitung_Pulsuhr 🕢 A-Trust 🚟 https:-finanzonline.bmf.g                                                                                                    | 🔵 fiskaltrust.portal Log in 📻 Kassarichtlinien                                                                                                    | 🔣 IBAN-Rechner 🖉 LEO 👂 Pay                                                             | (Pal 👻 Post AG 🔛 FinanzOnline Login 🕺                    |
| <b>fiskaltrust.</b><br>MB Auto<br>Michaelia Brunchauer -                                           | Suche  AT FinanzOnline  Obersicht AT FinanzOnline                                                          |                                                                                                    |                                                                                                    | Wikemmen beim fokalmust.Portal,                                                        | 6+ Abmelden m.brunnbauer@dnse.at                         |
| III Übersicht                                                                                      | Hier können Sie die FinanzOnline-Zuga<br>IAchtungt Bitte einen FinanzOnline Ben                            | ngsdaten erfassen und den Status alnsehen.<br>utzer für Registrierkassen-Webservice eintragen)                                                                                                    |                                                                                                    |                                                                                        |                                                          |
| 関 MB Auto 🤟 🤇                                                                                      |                                                                                                    | Status ihrer Zugangsdaten                                                                                                    | Weiterleitung                                                                                                    | Aus En Ab Startbeleg                                                                   |                                                          |
| Werkzeuge     C     AT FinanzOnline     Meldungen     Expirtleren     Scanned QR Code     Download | Teilnehmer-Identifikation (TID)<br>Benutzer-Identifikation (BENID)<br>Personal Identification Number (PIR) | Neur Feurschrieb Zugangsdaten erfassen.                                                                                                    |                                                                                                    |                                                                                        |                                                          |
| Q Konfiguration €<br>∰ Shop €<br>¶ Wissensdatenbank €                                              |                                                                                                    | Profern und Sprechern<br>Deser Bender für Begisträrkassen Webennice muss egens für desen<br>nicht preprint.<br>Dese Daten haten ausschleitlich da Benchögung zur Medium und nicht misten<br>Dass Daten haten ausschleitlich da Benchögung zur Medium und nicht<br>Dese Daten haten nachschlietlich da Benchögung zur Medium und nicht | weck in FinanzOnline angelegt werden und darf dann nu<br>rgrund verzebetet. Bitte kontrellieren Sie die Verzebete<br>gvon Registriariassen Sber PisanzOnline. | ir auf diesen Webservice zugreifen. Ein '<br>ing inden sie diese Seite später erneut a | normaler" Finanzöhline Benutzer ist hierfär<br>Infrufen. |

# 2. Bestellung der benötigten Signaturkomponenten

Wechseln Sie nun im Menü auf der linken Seite in den Shop und wählen hier den Eintrag Produkte.

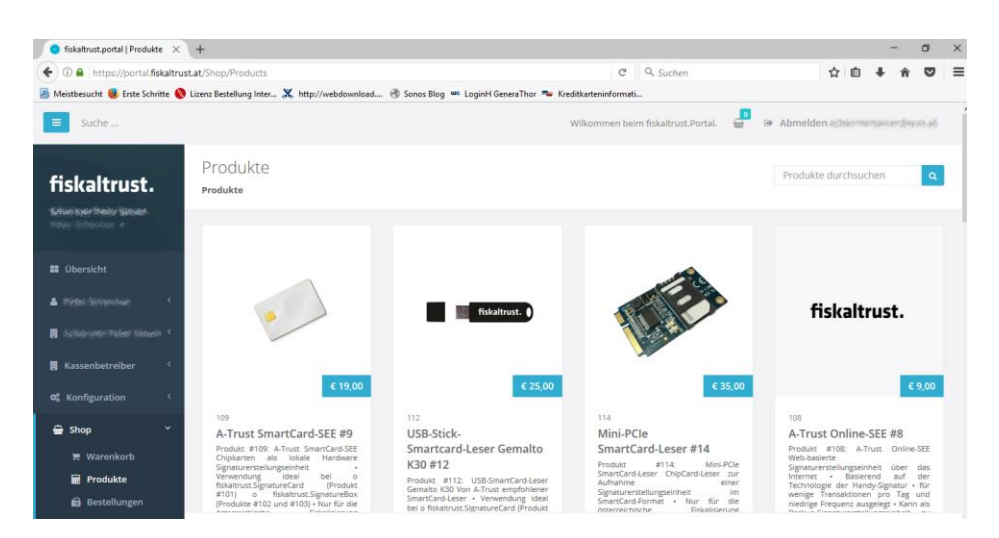

Wählen Sie nun die nachfolgend genannten und abgebildeten Produkte aus, indem Sie jeweils einmal auf das Warenkorbsymbol des jeweiligen Produktes klicken.

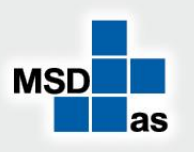

MSDas automotive software GmbH Carl-Benz-Weg 1 D-22941 Bargteheide Tel. +49 (0)4532 20 14 02 Fax +49 (0)4532 238 21 info@msdas.de Geschäftsführer: Krunoslav Bagaric Udo Knabe-Paulsen Rainer Schmeling Handelsregister: AG Ahrensburg HRB 3669 Ust.-IdNr. DE 178228370

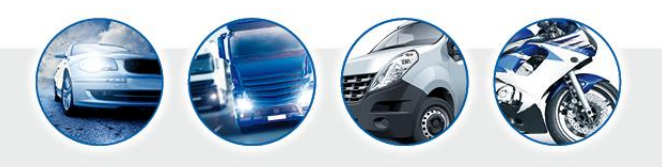

Bank: Sparkasse Holstein, BLZ: 213 522 40, KTO: 130 025 316 IBAN: DE 13213522400130025316, BIC: NOLADE21HOL

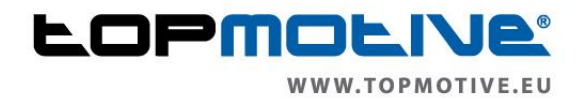

#### Sie benötigen die folgenden Produkte:

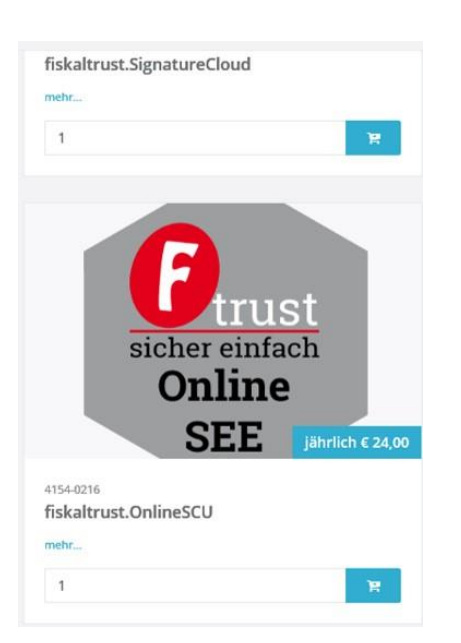

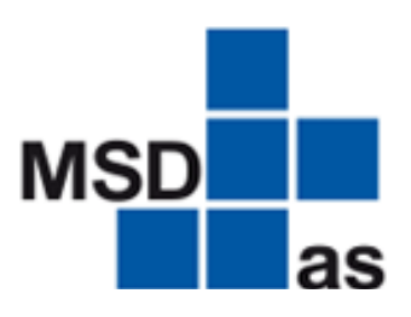

MSDas - PC-Kasse mit

Signaturerstellungseinheit und REST-Helper Software-Dienst für eine Signaturerstellungseinheit konfiguriert für die PC-Kasse der Produkte STAkis-Profi, Neimcke-Profi, Birner Palme-Werkstatt und KfzWIN basic.

€ 25,00

und

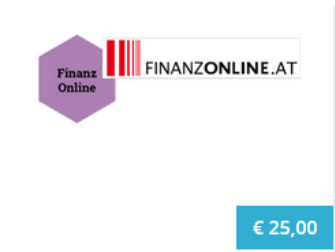

215 FinanzOnline-Meldung SEE #15

Produkt #215: FON-Meldung SEE Registrierung der Signaturerstellungseinheit über FinanzOnline zum Kassenbetreiber • In den All-In-One-Paketen unlimitiert inkludiert - Vollautomatisierung über das fiskaltrust.Portal möglich -Meldungen o Registrierung (Anmeldung) Nach der

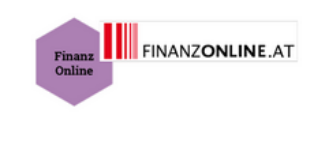

FinanzOnline-Meldung RK

Produkt #216: FON-Meldung RK Meldung der Registrierkasse über FinanzOnline zum Anwender • In den All-In-One-Paketen unlimitiert inkludiert • Vollautomatisierung über das fiskaltrust.Portal möglich • Meldungen o Registrierung (Anmeldung)

(44-stellig

216

#16

AES256-Sch<u>lü</u>ssel

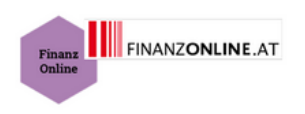

€ 10,00

#### 217 FinanzOnline-Belegprüfung #17

FinanzOnline-Belegprüfung #217 Prüfung von Start-Beleg, Jahresbelegen oder Stop-Beleg über das fiskaltrust.Portal • In den All-In-One-Paketen unlimitiert inkludiert • Vollautomatisierung über das fiskaltrust.Portal möglich • Die von einer Registrierkasse verpflichtend zu erstellenden Null-Belege o Start-Beleg o ...

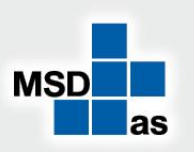

**MSDas** automotive software GmbH Carl-Benz-Weg 1 D-22941 Bargteheide Tel. +49 (0)4532 20 14 02 Fax +49 (0)4532 238 21 info@msdas.de

Geschäftsführer: Krunoslav Bagaric Udo Knabe-Paulsen Rainer Schmeling Handelsregister: AG Ahrensburg HRB 3669 Ust.-IdNr. DE 178228370

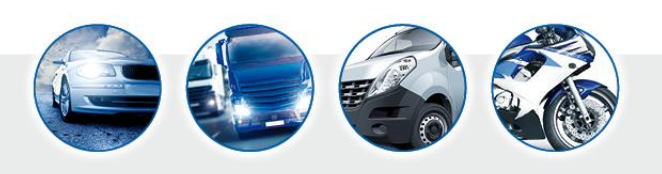

Bank: Sparkasse Holstein, BLZ: 213 522 40, KTO: 130 025 316 IBAN: DE 13213522400130025316, BIC: NOLADE21HOL

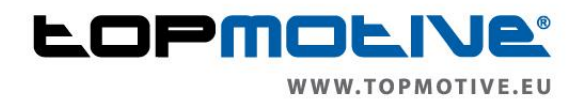

Bei dieser Konfiguration handelt es sich um die Minimalanforderung. Sofern Sie andere Komponenten wählen möchten, wenden Sie sich per Mail an <u>rksv@topmotive.eu</u> oder FISKALTRUST.AT

Wählen Sie dann im Menü auf der linken Seite den Warenkorb. Über die Schaltfläche Checkout starten Sie dann den Bezahlvorgang über paypal oder SEPA Lastschrift.

|                 | Wilkommen beim | fiskaltrus | st.Portal.  |
|-----------------|----------------|------------|-------------|
| ← Alle Produkte | 🀂 Warenkorb    | Ĩ          | Checkout    |
| Produkt         |                | Menge      | Gesamtpreis |

Sie bekommen erneut die von Ihnen gewählten Positionen angezeigt und können im unteren Teil des Fensters die Bestellung über einen Klick auf die Schaltfläche **verbindlich Bestellen** abschließen.

| • | PayPal |                         |   |  |
|---|--------|-------------------------|---|--|
|   |        | 🗹 Verbindlich Bestellen | l |  |

## 3. Sie haben die Bestellung durchgeführt? - So geht es dann weiter

Senden Sie uns bitte eine Email an die Mailadresse <u>rksv@topmotive.eu</u> mit dem Betreff: **RKSV Einheit erhalten** und geben uns im Text zur Überprüfung den Namen des von Ihnen genutzten DMS Systems aus unserem Hause an (STAkis-Profi, Neimcke-Profi, Birner Palme-Werkstatt oder KfzWIN basic).

Sie erhalten dann nach kurzer Zeit eine Email mit einem Downloadlink. Bitte führen Sie diesen Download aus und speichern die heruntergeladene Datei auf Ihrem PC. Erst wenn dieser Download erfolgt ist, senden Sie bitte erneut eine Mail an <u>rksv@topmotive.eu</u> mit dem Betreff: **Download abgeschlossen.** 

Wir werden uns dann mit Ihnen in Verbindung setzen, um die Installation und Einrichtung gemeinsam mit Ihnen abzuschließen.

Vielen Dank und viel Erfolg bei den nächsten Schritten.

Ihr MSDas Support Team Email: rksv@topmotive.eu

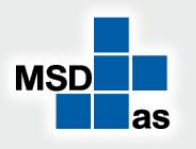

MSDas automotive software GmbH Carl-Benz-Weg 1 D-22941 Bargteheide Tel. +49 (0)4532 20 14 02 Fax +49 (0)4532 238 21 info@msdas.de Geschäftsführer: Krunoslav Bagaric Udo Knabe-Paulsen Rainer Schmeling Handelsregister: AG Ahrensburg HRB 3669 Ust.-IdNr. DE 178228370

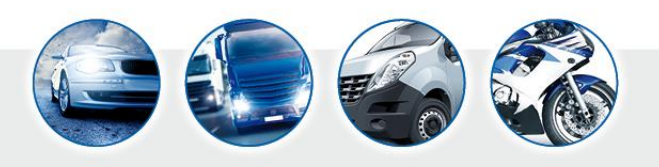

Bank: Sparkasse Holstein, BLZ: 213 522 40, KTO: 130 025 316 IBAN: DE 13213522400130025316, BIC: NOLADE21HOL